## **CREDENCIALES ROBLE**

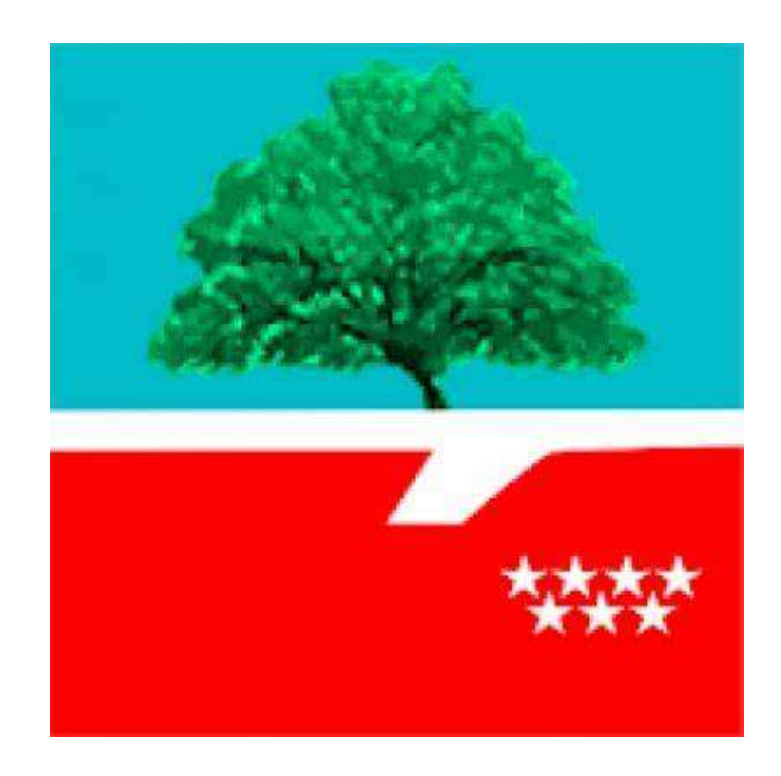

### ¿Quiénes las pueden solicitar?

### IMPORTANTE: CADA TUTOR LEGAL TIENE UNA CREDENCIAL. CON UNA CREDENCIAL ACCEDERÁ AL PERFIL DE TODOS SUS HIJOS.

- Si el alumno/a es menor de 18 años, sus tutores legales.
- Si el alumno/a es mayor de 18 años y permite comunicación con sus tutores legales, serán éstos los que la soliciten.
- Si el alumno/a es mayor de 18 años y no permite comunicación con sus tutores legales, será el alumno el que la solicite.

## ¿Para qué sirven?

- Consultar las calificaciones de las materias en las distintas evaluaciones.
- Consultar los retrasos y faltas de asistencia.
- Consultar las notificaciones y correos de Dirección, Jefatura de Estudios, tutor/a, profesores.
- Justificar faltas de asistencia de los alumnos.
- Enviar notificaciones al tutor.

## ¿Cómo se puede solicitar?

En el caso de que haya **perdido el usuario y la contraseña,** puede solicitar la credencial siguiendo los siguientes pasos:

#### 1. Ir a la página web del I.E.S. Clara Campoamor:

https://www.educa2.madrid.org/web/centro.ies.claracampoamor.mostoles/inicio

#### 2. Acceder al menú INFORMACIÓN PARA PADRES y hacer clic en el acceso al formulario.

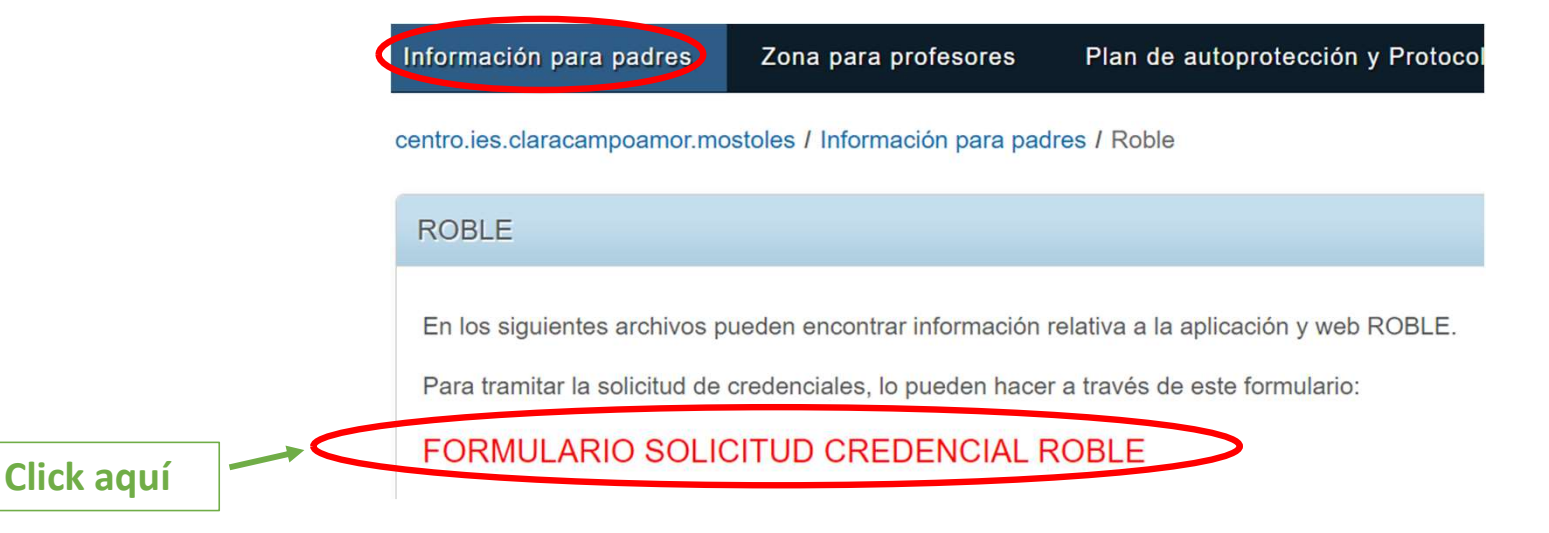

- 3. Siga todos los pasos hasta completar el formulario.
- 4. Pulsar sobre el botón enviar situado en la parte inferior derecha de la pantalla.

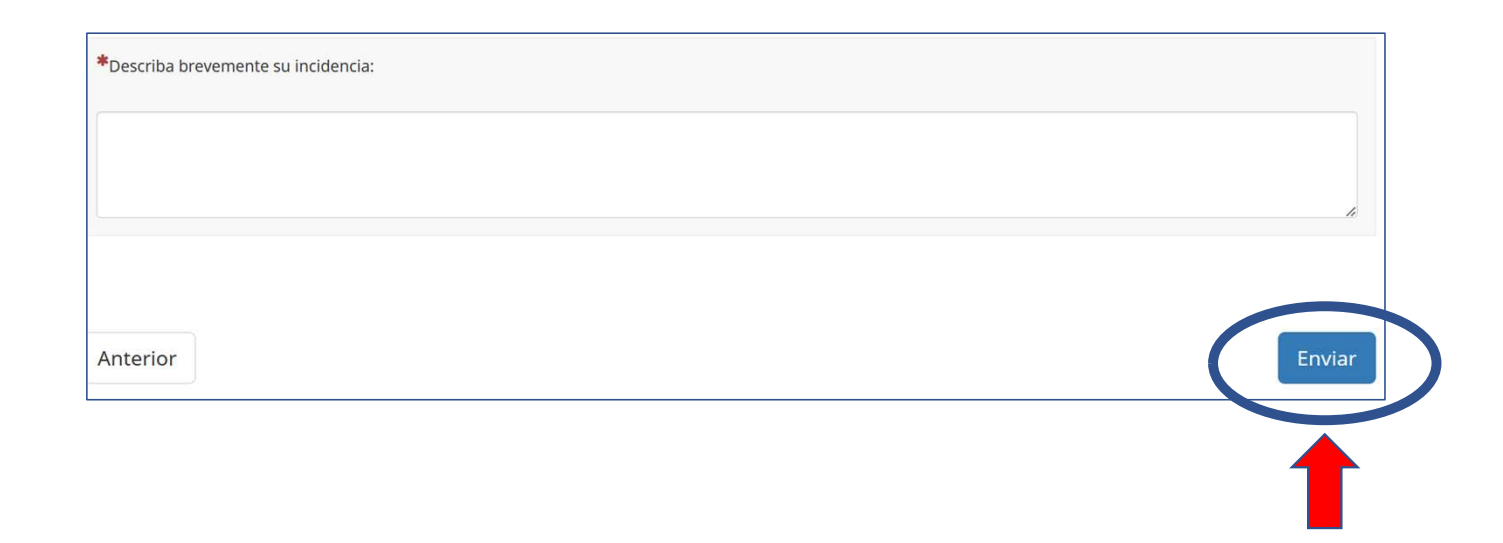

5. En unos días, recibirá en su correo electrónico la credencial solicitada.

## ¿Cómo puedo activar el usuario tras recibir la credencial?

Si usted ya ha recibido la credencial a su correo electrónico, siga los siguientes pasos:

- 1. Descargue la credencial donde podrá ver su usuario y contraseña.
- 2. Acceda a la página web de Raíces.

https://raices.madrid.org/raiz\_app/jsp/portal/portalraices.html

| <ul> <li>3. Introduzca su usuario y contraseña y pulse en el botón "Entrar":</li> </ul> | Acceso:            |
|-----------------------------------------------------------------------------------------|--------------------|
|                                                                                         | Usuario            |
|                                                                                         |                    |
|                                                                                         | Contraseña         |
|                                                                                         | Mostrar contraseña |
|                                                                                         | Entrar             |

• 4. Introduza el DNI/NIE/Pasaporte (recuerde que debe ser el mismo que figura en la matrículo de su hijo/a) y pulsar sobre "Validar".

| DNI/NIE: * | Identificación |  |
|------------|----------------|--|
| Validar    | DNI/NIE: *     |  |
|            | Validar        |  |

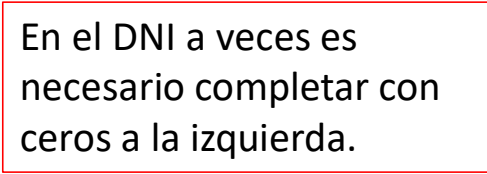

• 5. Aparecerá el siguiente mensaje en la parte superior de la pantalla.

Pulse en Aceptar.

#### raices.madrid.org dice

Se ha detectado que su contraseña no ha sido modificada nunca. Debe usted introducir una nueva

Aceptar

| 6. Cumplimente    |                                                         | Cambio de Clave                                                                                                    |
|-------------------|---------------------------------------------------------|----------------------------------------------------------------------------------------------------|
| todos los campos: | Contraseña que<br>aparece en la<br>credencial           | Usuario: Clave actual: *                                                                                                    |
|                   |                                                         | Nueva clave                                                                                                    |
|                   |                                                         | Clave nueva: *<br>La clave debe cumplir las siguientes condiciones:<br>Solution clave nueva: *<br>La clave debe cumplir las siguientes condiciones:<br>Tener una longitud entre 8 y 15 caracteres (letras o números).<br>Empezar por una letra.<br>No estar compuesta por la misma letra repetida en toda la cadena.<br>No incluir ningún símbolo de puntuación, como puede ser el punto, la coma o el guion.<br>No debe coincidir con los últimos 5 valores utilizados.<br>Los 3 primeros caracteres no pueden coincidir con los 3 primeros caracteres del nombre de usuario. |
|                   | Correo al que le                                        | Datos de contacto                                                                                                    |
|                   | llegarán todas las notificaciones y correos.            | Correo electrónico:                                                                                                    |
|                   |                                                         | Datos para la recuperación de la clave                                                                                                    |
|                   |                                                         | Marque la casilla si desea cambiar de pregunta o modificar la respuesta: 🗌                                                                                                    |
|                   | Con esta pregunta<br>de seguridad<br>podrá recuperar la | Pregunta de seguridad: * Segundo apellido de su madre VRespuesta: * Confirmación de la respuesta: *                                                                                                    |
|                   | de bloqueo.                                             | Deseo recibir mi nueva clave por                                                                                                    |
|                   |                                                         | Correo electrónico     Correo electrónico:                                                                                                    |
|                   |                                                         | Escriba el mismo<br>correo electrónico                                                                                                    |

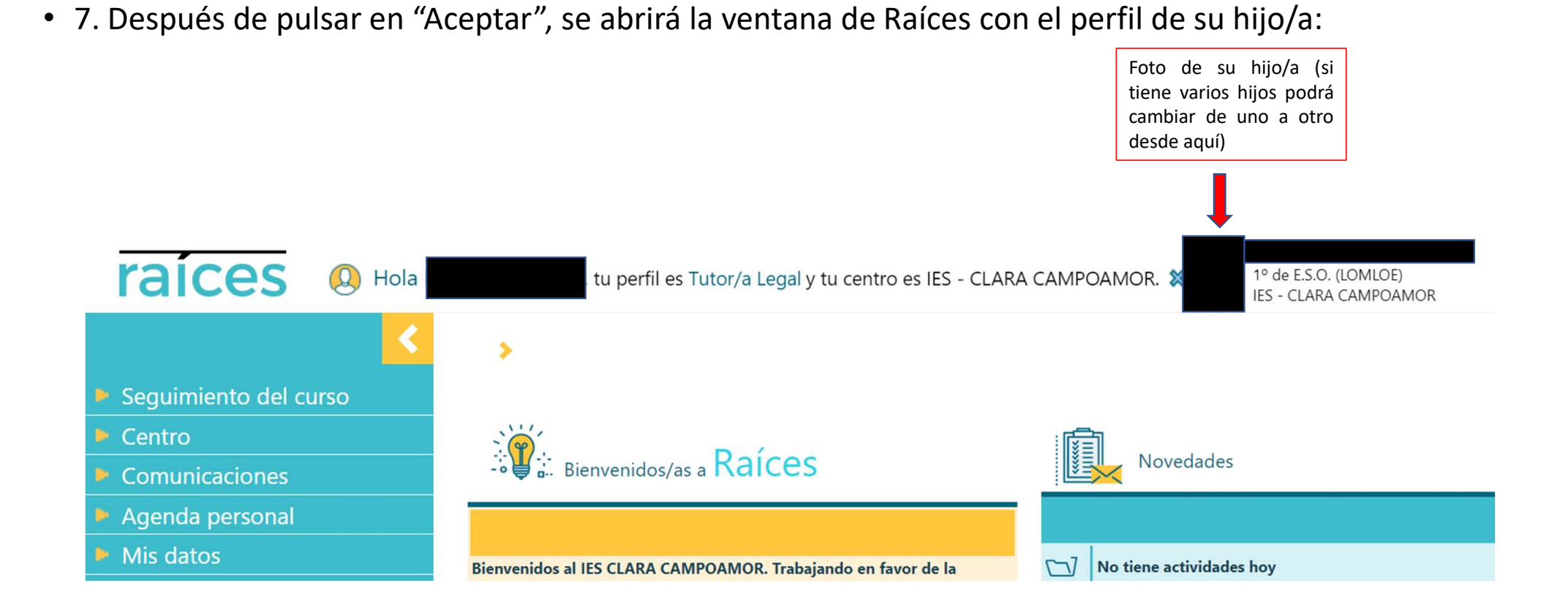

8. Active todas las suscripciones: Siga los pasos 1, 2, 3.

| <u> </u>                                                  | Suscripciones de a                                                       | visos                 | >                                   |                |                                    |               |                  |
|-----------------------------------------------------------|--------------------------------------------------------------------------|-----------------------|-------------------------------------|----------------|------------------------------------|---------------|------------------|
| Seguimiento del curso                                     |                                                                          |                       |                                     |                |                                    |               |                  |
| Centro                                                    |                                                                          |                       |                                     |                |                                    |               |                  |
| Comunicaciones                                            | Aviso de: Todas                                                          |                       | ~                                   |                |                                    |               |                  |
| Mensajes                                                  | Email:                                                                   |                       |                                     |                |                                    |               |                  |
| Tablón de anuncios                                        |                                                                          |                       |                                     |                |                                    |               |                  |
|                                                           |                                                                          |                       |                                     |                |                                    |               |                  |
| Avisos 1                                                  |                                                                          |                       |                                     |                |                                    |               |                  |
| Avisos 1<br>Suscripciones                                 | Número total de registro                                                 | os: 2                 |                                     |                |                                    |               |                  |
| Avisos 1<br>Suscripciones<br>Agenda personal              | Número total de registro<br><b>Tipo del aviso</b>                        | os: 2<br>Activo       | Modo de aviso                       | Suscrito       | Fecha de suscripción               | Fecha de baja | Avisos recibidos |
| Avisos 1<br>Suscripciones<br>Agenda personal<br>Mis datos | Número total de registro<br><b>Tipo del aviso</b><br>Actividad Evaluable | os: 2<br>Activo<br>Si | Modo de aviso<br>Correo electrónico | Suscrito<br>Si | Fecha de suscripción<br>05/10/2022 | Fecha de baja | Avisos recibidos |

Pulsar sobre NO para

cambiar a SÍ

3

# ¿Cómo puede acceder si ha olvidado la contraseña?

Si usted ha olvidado la contraseña pero recuerda el usuario, siga los siguientes pasos:

Aceptar

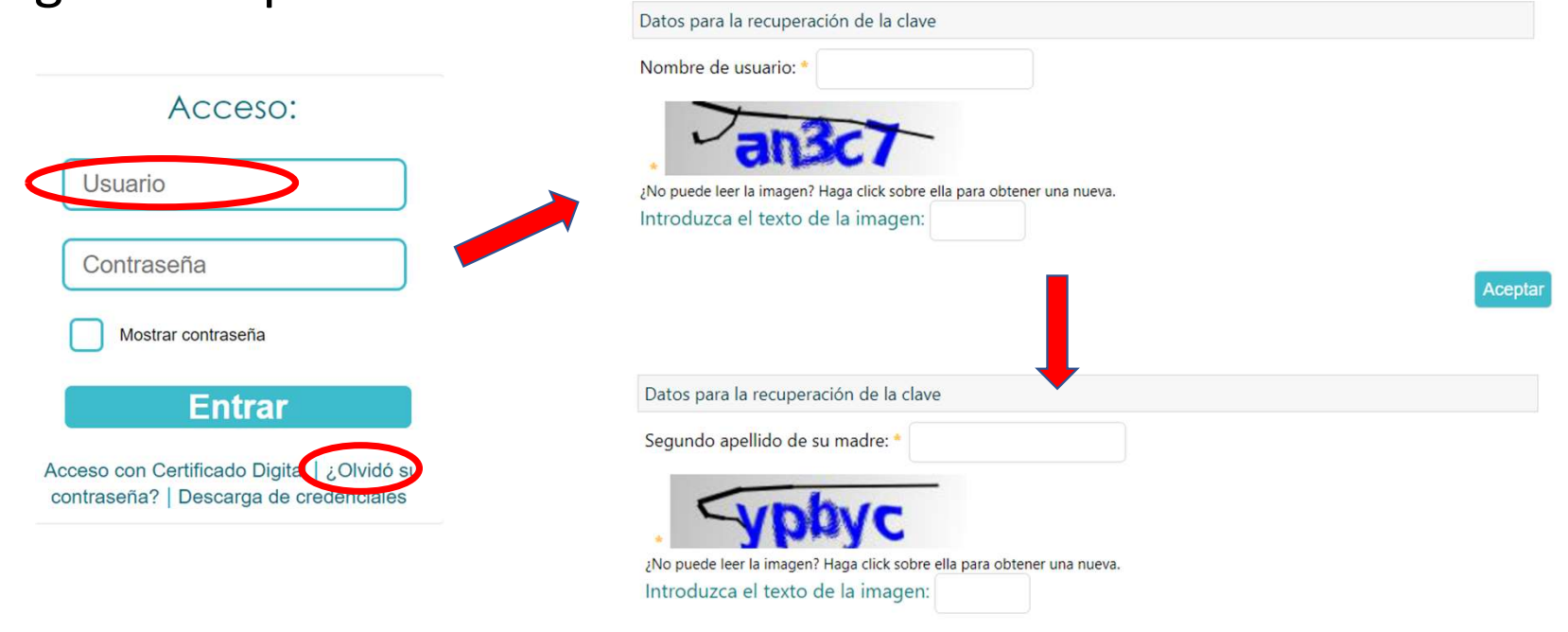

## APLICACIÓN MÓVIL - ROBLE

Para poder utilizar la aplicación Roble desde el móvil debe buscar dicha aplicación en "Play Store" y descárguesela.

Aunque puede desbloquear el usuario desde el móvil, se recomienda hacerlo desde un ordenador.

Introduzca el usuario y la contraseña y ya puede acceder a todos los datos del perfil de su hijo/a.